### Logowanie do portalu:

#### https://ldo.jsw.pl/

Po wprowadzeniu powyższego adresu w przeglądarce internetowej, należy podać login i hasło

|                                    | WSA ···· A Użytkownik: ANONIMOWY ···                                                                                                    |
|------------------------------------|----------------------------------------------------------------------------------------------------|
| Logowanie                          | Pomoc - dane kontaktowe                                                                                                    |
| Login<br>Hasto @                   | 29.05.2025 10:18:42<br>W przypadku jakichkolwiek technicznych problemów z funkcjonowaniem Portalu prosimy o kontakt z Centrum Wsparcia JSW ITS<br>sp. z o.o.:<br>tel.: 32 700 2 700<br>pomoc@jswlts.pl |
| Zaloguj<br>Pomoc - dane kontaktowe | W przypadku zagadnień merytorycznych związanych z funkcjonowaniem Portalu prosimy o kontakt:<br>- w sprawie zakupu materiałów<br>Joanna Krzyżyk<br>tel. 32 756 4245<br>jokrzyżyk@zwp.jsw.pl            |
|                                    | - w sprawie zieceń usługowych<br>Bogdan Myśliwiec<br>tel. 32 756 4371<br>bmyśliwiec@jsw.pl                                                                                                    |

Po zalogowaniu należy wejść do poniższego menu

| LDO 🌾 jswsa | Zlecenia usługowe 🗸 🛛 Ustawienia 🗸 | * | A | Użytkownik: 706: 🛫 💛 🗸 |
|-------------|------------------------------------|---|---|------------------------|
|             | Ziecenia usługowe                  |   |   |                        |
|             | Pozycje protokołów usługi          |   |   |                        |
|             |                                    |   |   |                        |
|             |                                    |   |   |                        |

Po wejściu na Zlecenia usługowe pokaże się lista zleceń usługowych

wygenerowanych w TMZZ przez kopalnie.

| LDO 🌾 js                         | SWSA             | Zlecenia                                  | usługowe - L       | Jstawienia 🛩 |                |        |            | *          | A Użytko      | wnik: 20631         | sabdym ~ |
|----------------------------------|------------------|-------------------------------------------|--------------------|--------------|----------------|--------|------------|------------|---------------|---------------------|----------|
| Strona główna - Twoje zł         | lecenia usługowe |                                           |                    |              |                |        |            |            |               |                     |          |
| Numer zlecenia                   | Temat zlecenia   | Zleceniodawca usłu<br>- wybierz z listy - | <sup>gi</sup> ~    | Data         | m              | Zas    | tosuj      | Wyczyść    |               |                     |          |
| 10 ~ 1                           | D                | Pozycji o                                 | i 1 do 10 z 12 267 |              |                |        | <          | 1 2        | 3 4           | 5 1                 | 227 >    |
| Numer                            | Temat            |                                           | Zlecenioda         | awca usługi  | Wartość usługi | Waluta | Data od 🗸  | Data do    | Status        | Protokoły<br>usługi | Wydruk   |
| SZ/RE/20/R/12/<br>MD-2Sz/25/0001 | test Sabina      |                                           | KWK "Knurów-S:     | zczygłowice" | 400,30         | PLN    | 10.02.2025 | 20.02.2025 | Realizowane   |                     | 8        |
| SZ/RE/20/R/12/<br>MD-2Sz/24/0572 | test             |                                           | KWK "Knurów-S      | zczygłowice" | 0,00           | PLN    | 23.12.2024 | 27.12.2024 | Do realizacji |                     | Θ        |
| SZ/RE/20/R/12/<br>MD-1Sz/24/0570 | 1912             |                                           | KWK "Knurów-S      | zczygłowice" | 36,00          | PLN    | 19.12.2024 | 31.12.2024 | Realizowane   | 0                   | 8        |
| SZ/RE/20/R/12/<br>MD-1Sz/24/0571 | 2012 rem         |                                           | KWK "Knurów-S:     | zczygłowice" | 20,00          | PLN    | 19.12.2024 | 27.12.2024 | Realizowane   |                     | 0        |
| SZ/RE/20/R/12/<br>MD-1Sz/24/0569 | rem 1712         |                                           | KWK "Knurów-S      | zczygłowice" | 95,00          | PLN    | 16.12.2024 | 31.12.2024 | Realizowane   | 0                   | 8        |

*Kolumna Numer*. po wejściu na numer zlecenia możliwe tworzenie *Protokołu usług Status*: oznacza w jakim stanie jest dane zlecenie usługowe.

- status Realizowane oznacza, że kontrahent potwierdził odbiór urządzenia.
- status *Do realizacji* oznacza nowe zlecenie, bez potwierdzenia ze strony odbiorcy.

## Potwierdzenie odbioru urządzenia

Należy wejść na *Zlecenie usługowe* (status Do realizacji). Wyświetla się formatka pozycji zlecenia usługowego

| LDO           | Çjsw                                                                                    | /SA Ziecenia                                               | a usługowe 🗸 | Ustawienia 🗸      | 🔅 A Użytkownik: 70631_sabdym ~ |               |              |                        |  |  |  |  |  |
|---------------|-----------------------------------------------------------------------------------------|------------------------------------------------------------|--------------|-------------------|--------------------------------|---------------|--------------|------------------------|--|--|--|--|--|
| Strona główna | Strona główna – Zlecenia usługowe – Pozycje zlecenia usługowego RE/20/R/5/MD-3z/24/0534 |                                                            |              |                   |                                |               |              |                        |  |  |  |  |  |
| 10 🗸          | 10 v 1 🗵 D Pozycji od 1 do 4 z 4 < 1 >                                                  |                                                            |              |                   |                                |               |              |                        |  |  |  |  |  |
| ID ^          | Nr pozycji                                                                              | Nazwa                                                      | llość        | llość przyjechała | llość wyjechała                | JM Wartość    | Data odbioru | Protokoły konieczności |  |  |  |  |  |
| 1236532       | 1                                                                                       | Remont belki układu przesuwnego sekcji ob. zm. Tagor 14/34 | 1            | 0                 | 0                              | usł. 1 211,00 |              |                        |  |  |  |  |  |
| 1236534       | 2                                                                                       | Remont belki układu przesuwnego sekcji ob. zm. Tagor 14/34 | 1            | 0                 | 0                              | usł. 1 211,00 |              |                        |  |  |  |  |  |
| 1236535       | 3                                                                                       | Remont belki układu przesuwnego sekcji ob. zm. Tagor 14/34 | 1            | 0                 | 0                              | usł. 1 211,00 |              |                        |  |  |  |  |  |
| 1236536       | 4                                                                                       | Remont belki układu przesuwnego sekcji ob. zm. Tagor 14/34 | 1            | 0                 | 0                              | usł. 1 211,00 |              |                        |  |  |  |  |  |
|               |                                                                                         |                                                            | Proto        | okoty ustugi      |                                |               |              |                        |  |  |  |  |  |

Należy potwierdzić odbiór urządzenia, poprzez wejście na pozycję (w kolumnie

Nazwa)

| J       | Pozycja zlecenia usługowego RE/20/R/5/MD-3z/24 | 4/0534    |         |                 |                 |                   |          |             |                                             | × |
|---------|------------------------------------------------|-----------|---------|-----------------|-----------------|-------------------|----------|-------------|---------------------------------------------|---|
| L<br>Zy | Nazwa pozycji<br>Ilość                         | Remon     | t belki | układ           | u przes         | suwne             | ego seł  | cji ob.     | o. zm. Tagor 14/34                          | o |
|         | JM<br>Data odbioru *                           | usł.      |         |                 |                 |                   |          |             |                                             | 1 |
|         |                                                | ۲<br>pon. | wt.     | <b>n</b><br>śr. | naj 202<br>czw. | 2 <b>5</b><br>pt. | sob.     | ><br>niedz. | 2                                           |   |
| l       |                                                | 28        | 29      | 30              | 1               | 2                 | 3        | 4           | Odśwież Potwierdż odbiór urządzenia Zamknij |   |
|         |                                                | 5<br>12   | 6<br>13 | 7<br>14         | 8<br>15         | 9<br>16           | 10<br>17 | 11<br>18    |                                             |   |
|         |                                                | 19        | 20      | 21              | 22              | 23                | 24       | 25          |                                             |   |

W polu Data odbioru należy wprowadzić datę odbioru urządzenia, a następnie potwierdzić kliknięciem na Potwierdź odbiór urządzenia

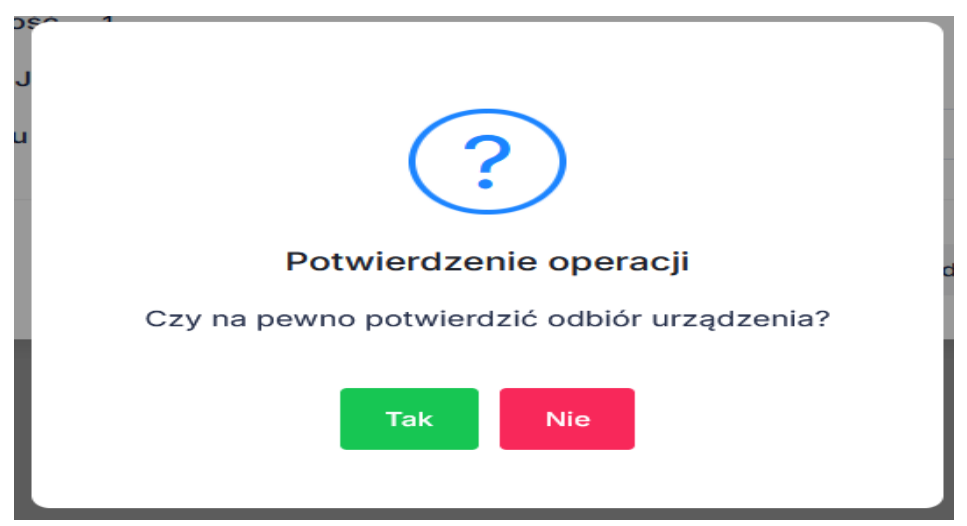

Potwierdzić odbiór przyciskiem TAK

| Pozycja zlecenia usługowego RE/20/R/5/MD-3z/2 | 4/0534                                                     | × |
|-----------------------------------------------|------------------------------------------------------------|---|
|                                               | Potwierdzono odbiór urządzenia                             |   |
| Nazwa pozycji                                 | Remont belki ukladu przesuwnego sekcji ob. zm. Tagor 14/34 |   |
| llość                                         | 1                                                          |   |
| JM                                            | ust.                                                       |   |
| Data odbioru                                  | 30.05.2025 08:48:57                                        |   |
|                                               | Odśwież Dodaj protokół konieczności Zamknij                |   |

Wyświetla się informacja o dacie o godzinie potwierdzenia odbioru urządzenia.

## Tworzenie protokołu usługi

Należy powrócić do poprzedniej formatki przyciskiem Zamknij.

| LDO          | ۲jsv                                                                                          | VSA Zlec                                                   | cenia usługowe | <ul> <li>Ustawienia </li> </ul> | 🔅 🔥 Użytkownik: 10001_oub.dym - |      |          |                     |                        |  |  |  |  |
|--------------|-----------------------------------------------------------------------------------------------|------------------------------------------------------------|----------------|---------------------------------|---------------------------------|------|----------|---------------------|------------------------|--|--|--|--|
| Strona główn | Strona główna - Zlecenia usługowe - Pozycje zlecenia usługowego RE/20/R/5/MO-3z/24/0534       |                                                            |                |                                 |                                 |      |          |                     |                        |  |  |  |  |
| 10 🗸         | 10         1         1         10         Pozycji od 1 do 4 z 4         <         1         > |                                                            |                |                                 |                                 |      |          |                     |                        |  |  |  |  |
| ID ^         | Nr pozycji                                                                                    | Nazwa                                                      | llość          | llość przyjechała               | llość wyjechała                 | JM   | Wartość  | Data odbioru        | Protokoły konieczności |  |  |  |  |
| 1236532      | 1                                                                                             | Remont belki układu przesuwnego sekcji ob. zm. Tagor 14/34 | 1              | 0                               | 0                               | usł. | 1 211,00 | 30.05.2025 08:48:57 |                        |  |  |  |  |
| 1236534      | 2                                                                                             | Remont belki układu przesuwnego sekcji ob. zm. Tagor 14/34 | 1              | 0                               | 0                               | usł. | 1 211,00 |                     |                        |  |  |  |  |
| 1236535      | 3                                                                                             | Remont belki układu przesuwnego sekcji ob. zm. Tagor 14/34 | 1              | 0                               | 0                               | usł. | 1 211,00 |                     |                        |  |  |  |  |
| 1236536      | 4                                                                                             | Remont belki układu przesuwnego sekcji ob. zm. Tagor 14/34 | 1              | 0                               | 0                               | usł. | 1 211,00 |                     |                        |  |  |  |  |
|              |                                                                                               |                                                            |                | Protokoły usługi                |                                 |      |          |                     |                        |  |  |  |  |

Przycisk Protokoły usługi.

| Strona głów | vna – Zlecenia u | sługowe – Pozycje zle | cenia usługowego RE/20/R/5                        | /MD-3z/24/0534 - Protol | koły usługi zlecenia usługowego RE/20/R/5/ | MD-3z/24/0534 |      |            |          |
|-------------|------------------|-----------------------|---------------------------------------------------|-------------------------|--------------------------------------------|---------------|------|------------|----------|
|             |                  |                       |                                                   |                         |                                            |               |      |            | < >      |
| ID          | Numer            | Numer                 | obcy projektu                                     | Sygnatura               | Data wystawienia \vee                      | Data PU       | Stan | llość poz. | Operacje |
|             |                  |                       |                                                   |                         | Brak danych w widoku                       |               |      |            |          |
| Doda        | awanie proto     | kołu usługi           |                                                   |                         |                                            |               |      |            |          |
|             |                  | 1                     | Numer protokołu usługi *<br>Numer obcy projektu * |                         |                                            |               |      |            |          |
|             |                  |                       |                                                   |                         | 2 Dodaj                                    |               |      |            |          |

Należy uzupełnić *Numer protokołu usługi* oraz *Numer obcy projektu*, a następnie kliknąć *Dodaj*.

*Protokół usługi* otrzymuje status *Roboczy kontrahenta*, należy wejść po prawej stronie na"<sup>1</sup>, w kolumnie *llość poz.*, aby dodać pozycję do protokołu (materiał/usługa).

| Strona główn | Strona główna - Zlecenia usługowe - Pozycje zlecenia usługowego RE/20/R/5/MD-3z/24/0534 - Protokoły usługi zlecenia usługowego RE/20/R/5/MD-3z/24/0534 |                                                   |            |                     |            |        |                     |            |          |  |  |  |  |  |
|--------------|----------------------------------------------------------------------------------------------------|---------------------------------------------------|------------|---------------------|------------|--------|---------------------|------------|----------|--|--|--|--|--|
| 10 🗸         | 1 🔲 🖻                                                                                                    |                                                   | Pozycji od | 1 do 1 z 1          |            |        |                     | <          | 1 >      |  |  |  |  |  |
| ID           | Numer                                                                                                    | Numer obcy projektu                               | Sygnatura  | Data wystawienia $$ | D          | ata PU | Stan                | llość poz. | Operacje |  |  |  |  |  |
| 483822       | 30/05/25                                                                                                    | 30/05/25                                          | 202527     | 30.05.2025          | 31.12.2024 |        | Roboczy kontrahenta | 0          | ⊖≥       |  |  |  |  |  |
|              |                                                                                                    |                                                   |            | Zapisz              |            |        |                     |            |          |  |  |  |  |  |
| Doda         | Dodawanie protokołu usługi                                                                                                    |                                                   |            |                     |            |        |                     |            |          |  |  |  |  |  |
|              |                                                                                                    | Numer protokolu usługi *<br>Numer obcy projektu * |            |                     |            |        |                     |            |          |  |  |  |  |  |
|              |                                                                                                    |                                                   |            | Dodaj               |            |        |                     |            |          |  |  |  |  |  |

W celu poprawy daty protokołu należy kliknąć w ikonkę kalendarza w polu "Data PU"

| Strona główi | na – Zlecenia usługowe – Pozycje zlece | nia usługowego RE/20/R/5/MD-3z/24/0                      | 542 - Protokoły | usługi zlecenia usługowego | RE/20/R/5/MD-3z/24/0542 |                     |          |     |
|--------------|----------------------------------------|----------------------------------------------------------|-----------------|----------------------------|-------------------------|---------------------|----------|-----|
| 10 🗸         | 1 🛃 🛛                                  |                                                          | Pozycji od      | 1 do 1 z 1                 |                         |                     | <        | 1 > |
| ID           | Numer                                  | Numer obcy projektu Sygnatura Data wystawienia 🗸 Data PU |                 | Data PU                    | Stan                    | llość poz.          | Operacje |     |
| 483823       | 30/05/25                               | 123                                                      | 202528          | 30.05.2025                 | 31.05.2025              | Roboczy kontrahenta | 0        | θ×  |

Po kliknięciu w pole pojawi się okno kalendarza, gdzie wybieramy odpowiednią datę i klikamy przycisk Zapisz.

| Strona głów | na - Zlecenia usługowe - Pozycje zlece | enia usługowego RE/20/R/5/MD-3z/2 | 4/0542 - Protokoły | usługi zlecenia usługowego | RE/20/F | R/5/MC | )-3z/2 | 4/0542  | 2   |      |       |                     |            |          |
|-------------|----------------------------------------|-----------------------------------|--------------------|----------------------------|---------|--------|--------|---------|-----|------|-------|---------------------|------------|----------|
| 10 🗸        | 10 V 1 🗵 D Pozycji od 1 do 1 z 1       |                                   |                    |                            |         |        |        |         |     |      |       |                     |            |          |
| ID          | Numer                                  | Numer obcy projektu               | Sygnatura          | Data wystawienia $$        |         |        | D      | ata PU  |     |      |       | Stan                | llość poz. | Operacje |
| 483823      | 30/05/25                               | 123                               | 202528             | 30.05.2025                 | 31.05   | .2025  |        |         |     |      |       | Roboczy kontrahenta | 0          | 8×       |
|             |                                        |                                   |                    | Zapisz                     | <       |        | n      | naj 203 | 25  |      | >     |                     |            |          |
|             |                                        |                                   |                    |                            | pon.    | wt.    | śr.    | CZW.    | pt. | sob. | niedz |                     |            |          |
| Doda        | wanie protokołu usługi                 |                                   |                    |                            | 28      | 29     | 30     | 1       | 2   | 3    | 4     |                     |            |          |
|             |                                        |                                   |                    |                            | 5       | 6      | 7      | 8       | 9   | 10   | 11    |                     |            |          |
|             |                                        | Numer protokołu usługi *          |                    |                            | 12      | 13     | 14     | 15      | 16  | 17   | 18    |                     |            |          |
|             |                                        | Numer obcy projektu *             |                    |                            | 19      | 20     | 21     | 22      | 23  | 24   | 25    |                     |            |          |
|             |                                        | Numer obcy projektu               |                    |                            | 26      | 27     | 28     | 29      | 30  | 31   | 1     |                     |            |          |
|             |                                        |                                   |                    | Dodaj                      | 2       | 3      | 4      | 5       | 6   | 7    | 8     |                     |            |          |
|             |                                        |                                   |                    |                            |         | 215    |        |         |     | A    |       |                     |            |          |

Wprowadzono funkcjonalność automatycznego zaciągania Daty PU ze zlecenia usługowego z pola "Planowany termin realizacji do"

|                                                                                                    |                                                              |                                                               |                                                           | Ziacaniodawra uskudi                                |                              |              |                               |              |                   |                    |               |                     |        |
|----------------------------------------------------------------------------------------------------|--------------------------------------------------------------|---------------------------------------------------------------|-----------------------------------------------------------|-----------------------------------------------------|------------------------------|--------------|-------------------------------|--------------|-------------------|--------------------|---------------|---------------------|--------|
|                                                                                                    | Numer zlecenia                                               | Temat zlecenia                                                | 3                                                         | RUCH ZOFIÓWKA                                       | ×                            | Data         | #                             | Zasto        | osuj W            | yczyść             |               |                     |        |
|                                                                                                    | 10 ~ 2                                                       |                                                               |                                                           | Pozycji od 11 do                                    | 20 z 2 724                   |              |                               |              | <                 | 1 2                | 3 4           | 5                   | 273 >  |
|                                                                                                    | Numer                                                        |                                                               | Temat                                                     |                                                     | Zleceniodawca usługi Wartość |              | Wartość usługi                | Waluta       | Data od 🗸         | Data do            | Status        | Protokoły<br>usługi | Wydruk |
|                                                                                                    | RE/20/R/5/<br>MD-3z/24/0516                                  | Remont belek przesuwnych seł<br>dostosowaniem do PZS - śc. C- | cji ob. zm. Fazos-J2<br>-2 p.505/1 zbrojenie              | 'R 18/38 wraz z                                     | RUCH ZO                      | FIÓWKA       | 698 506,76                    | PLN          | 31.10.2024        | 31.01.2025         | Do realizacji |                     | 8      |
| MD-1z/24/0514         ścianowego JOY-4LS22 LWS600         RUCH ZOFIÓWKA         69 604,64         PLN         30.10.2024         31.12.2024         Realizowar |                                                              | 0                                                             | 8                                                         |                                                     |                              |              |                               |              |                   |                    |               |                     |        |
|                                                                                                    | RE/20/R/5/                                                   | Remont przekładni Redor M3W                                   | 355 p.t. INTERMET                                         | 1200 - ch. podścianowy                              | PLICH ZO                     | ELÓWKA       | 27 989 42                     | PI N         | 29 10 2024        | 30 11 2024         | Do realizacii |                     | A      |
| ľ                                                                                                    | anie II.01.02.01/I<br>Informacje podstav<br>Symbo<br>Dotyczy | RE/20/R/5/MD-32/2                                             | 2 - Konstrukcja<br>dodatkowe<br>24/0516<br>suwnych sekcji | obudów zmechani<br>Oś koszto<br>ob. zm. Fazos-JZR : | zowanych<br>wa<br>18/38 wra  | Warur        | nki zlecenia<br>niem do PZS - | śc. C-2      | Taks<br>p.505/1 2 | onomia<br>brojenie |               |                     | •      |
|                                                                                                    | Zakres                                                       | Zewnętrzne wychod                                             | Izące                                                     | -                                                   |                              |              |                               |              |                   |                    | ~             |                     |        |
|                                                                                                    | Kontrahen                                                    | 070800237                                                     | JZF                                                       | CSp. Z 0.0.<br>lugi produkcyjno-re                  | montowe                      |              |                               |              |                   |                    |               |                     |        |
|                                                                                                    | Zlecenie z dnia                                              | 31.10.2024                                                    | PI PI                                                     | anowany termin re<br>Planowana data fak             | alizacji od<br>turowania     | 31.10.20     | 24                            | do<br>Stycze | 31.01.2           | 025                |               |                     |        |
| Ś                                                                                                    | cieżka merytoryczna                                          |                                                               |                                                           |                                                     |                              |              |                               |              |                   |                    | ~             |                     |        |
| lud                                                                                                    | lžet                                                         |                                                               |                                                           |                                                     |                              |              |                               |              |                   |                    |               |                     |        |
|                                                                                                    | Plan zadania                                                 | 1 700 000,00                                                  | Budżet um. dl                                             | a konta 309                                         | 899 999                      | ,95          |                               |              |                   |                    |               |                     |        |
|                                                                                                    | Wolne środki                                                 | 333 488,24                                                    | Wolne                                                     | e środki 304                                        | 986 822                      | ,95          |                               |              |                   |                    |               |                     |        |
|                                                                                                    |                                                              |                                                               |                                                           |                                                     |                              |              |                               |              |                   |                    |               |                     |        |
|                                                                                                    | Bud                                                          | żet zlecenia:                                                 | 698 506,76                                                | Pozycji:                                            | 98 w ty                      | m związanych | z częścią umo                 | wy           | 98                |                    |               |                     |        |

# Tworzenie pozycji protokołu usługi

| Rodzaj*     material     w       Symbol         Nazwa*         Opis         Bodd*         Cena*         Wartod4* | (*     material     ~       b01                                                           |
|----------------------------------------------------------------------------------------------------|-------------------------------------------------------------------------------------------|
| Symbol Nazwa * Opis Bold * Cena * Wartod *                                                                       | boli Wybierz z cermika<br>pis                                                             |
| Naziwa * Wytowicz z convoka Opis Rość * Cona * Wartość *                                                         | wyberz z cennika       pia       c*       c*       c*       c*       c*       c*       c* |
| Opis<br>Rodd *<br>Cena *<br>Wartodd *                                                                            | pis                                                                                       |
| Bodd • Cena • Wartodd •                                                                                          | 6*  **  **  **  **  **  **  **  **  **                                                    |
| Cena *<br>Wartość *                                                                                              | ** (* stuka jut.)                                                                         |
| Wartood *                                                                                                    | 6*                                                                                        |
|                                                                                                    | stuka (stt)                                                                               |
| Jednostka • sztuka (szt.) V                                                                                      |                                                                                           |
| Okres gwarancji 🗰                                                                                                | çi 🛛                                                                                      |
| Cont                                                                                                    | Dom                                                                                       |

Pola:

*Pozycja zlecenia* – wskazanie do której pozycji zlecenia usługowego tworzona jest pozycja protokołu usługi.

*Rodzaj* – do wyboru z listy rozwijanej Materiał/Usługa

Symbol – do uzupełnienia ręcznego

Nazwa – do uzupełnienia ręcznego, lub wyboru z cennika, poprzez kliknięcie

na przycisk Wybierz z cennika

|                         | Nazwa *                                           |     |   | wyt | bierz z ( | ;ennika |      |          |     |
|-------------------------|---------------------------------------------------|-----|---|-----|-----------|---------|------|----------|-----|
| Wybór pozycji z cennika |                                                   |     |   |     |           |         |      |          | ×   |
| Pozycja cennika         | Zastosuj Wyczyść                                  |     |   |     |           |         |      |          |     |
| 10 ~ 1 🛛 🕅              | Pozycji od 1 do 10 z 15 082                       | < 🚺 | 2 | 3   | 4         | 5       | 1    | 509      | >   |
|                         | Pozycja cennika 🗠                                 |     |   |     |           |         | Cena |          |     |
| Wybiorz                 | . Remont stacji kotwiącej - konstrukcja           |     |   |     |           |         | 11   | 202,739  | 38  |
| Wybiorz                 | . Remont stacji kotwiącej - konstrukcja           |     |   |     |           |         | 1    | 1326,913 | 398 |
| Wybiorz                 | . Zsyp GROT 1100 Remont zsypu wg rys. 14- 22793/1 |     |   |     |           |         |      | 3727,64  | 164 |
| Wybierz                 | . Kadhub zwrotni wg rysunku nr - 23124            |     |   |     |           |         |      | 83       | 160 |

Należy wybrać pozycję z cennika i potwierdzić przyciskiem Wybierz, po wyborze pole Nazwa oraz Cena zostaje uzupełniona wartościami z pobranego cennika, w przypadku ręcznego wypełnienia pola Nazwa – pole Cena zostaje d o uzupełnienia ręcznego.

| Pozycja zlecenia * | 1. Remont belki przesuwnej Fazos-JZR 18/38 wraz z dostosowa> | • |                       |
|--------------------|--------------------------------------------------------------|---|-----------------------|
| Rodzaj *           | materiał                                                     | ~ |                       |
| Symbol             |                                                              |   |                       |
| Nazwa *            | . Remont stacji kotwiącej - konstrukcja                      |   | Wybierz z cennika 📑 🔥 |
| Opis               |                                                              |   |                       |
| llość *            |                                                              |   |                       |
| Cena *             | 11 202,74                                                    |   |                       |
| Wartość *          |                                                              |   |                       |
| Jednostka *        | sztuka (szt.)                                                | ~ |                       |
| Okres gwarancji    |                                                              | Ħ |                       |
|                    |                                                              |   |                       |
|                    | Dodaj                                                        |   |                       |
|                    |                                                              |   |                       |

Opis, Ilość – do uzupełnienia ręcznego.

Wartość – podpowiadana automatycznie, po uzupełnieniu pól Ilość i Cena. Jednostka:

- jeśli Rodzaj = Materiał wybór jednostki z listy rozwijanej
- jeśli Rodzaj = Usługa pole automatycznie ukryte

Po uzupełnieniu wymaganych pól (pola oznaczone gwiazdką) należy kliknąć na *Dodaj*.

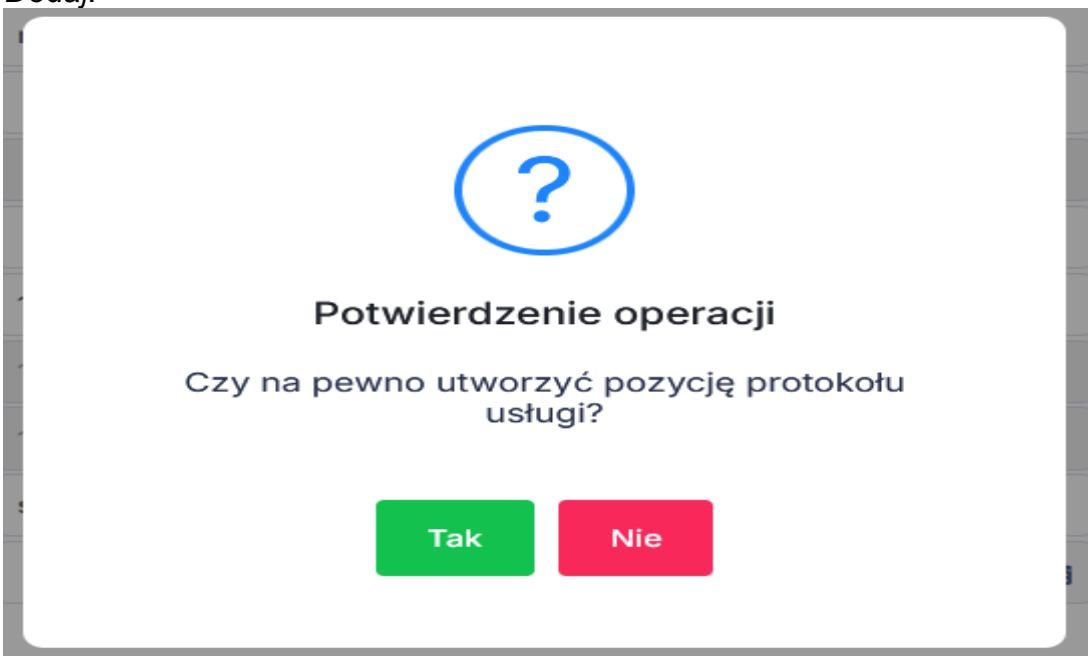

Komunikat potwierdzić przyciskiem TAK.

W przypadku przekroczenia planowanej wartości na pozycji zlecenia, pojawi się komunikat.

| LDO           | <b>U</b> JSW SA                               | Zlecenia usługowe ~                                 | Ustawienia ~                                    | *                   | A | Użytkownik: 70631_sabdym ~ |
|---------------|-----------------------------------------------|-----------------------------------------------------|-------------------------------------------------|---------------------|---|----------------------------|
|               |                                               | Błąd: Przekroczono wart                             | ość 7127.62 pozycji zlecenia.                   |                     |   |                            |
| Strona główna | - Zlecenia usługowe - Protokoły usługi zlecen | nia usługowego RE/20/R/5/MD-3z/24/0516 - Pozycje pr | otokołu usługi 202529 zlecenia usługowego RE/20 | 0/R/5/MD-3z/24/0516 |   |                            |
|               |                                               |                                                     |                                                 |                     |   | < >                        |

Została wprowadzona kontrola, aby Protokół usługi nie przekroczył wartości pozycji zlecenia.

W przypadku nie przekroczenia wyświetli się komunikat o potwierdzeniu dodania pozycji.

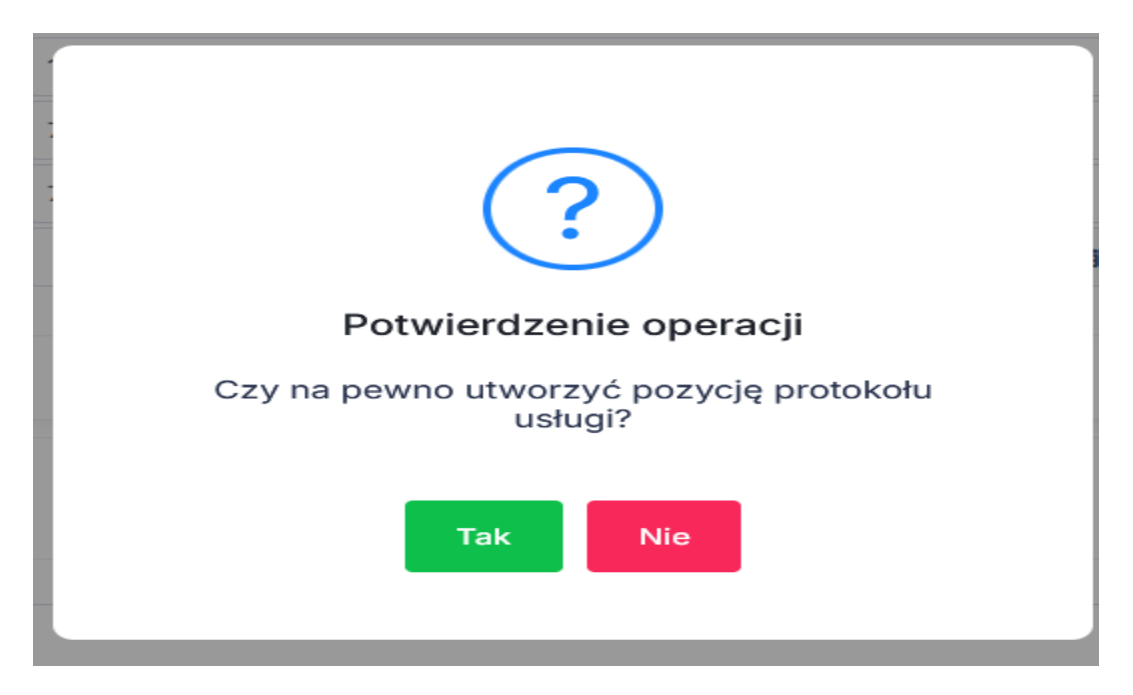

Jeżeli pozycja została dodana poprawnie będzie ją widać u góry (pozycja zaznaczona na czerwono).

| 10 ~   |      | enia usługowe - Protokory usługi ziecenia usługowego RE/20/R/5/MD-3z/24/0516 - Pozyc<br>Pozycji od 1 d | ;je protokolu uslugi 20<br>io 1 z 1 | )2529 zle | cenia usłu | igowego RE/20j | R/5/MD-3z/24/0516   |                      |         | < 1 >    |
|--------|------|----------------------------------------------------------------------------------------------------|-------------------------------------|-----------|------------|----------------|---------------------|----------------------|---------|----------|
| Symbol | Lp ^ | Poz. ziec. usł.                                                                                        | Nazwa                               | Opis      | llość      | Jednostka      | Cena                | Wartość              | Rodzaj  | Operacje |
|        | 1    | Remont belki przesuwnej Fazos-JZR 18/38 wraz z dostosowaniem do PZS                                    | Test                                |           | 1,000      | usł.           | 7 127,62            | 7 127,62             | usługa  | ×        |
|        |      |                                                                                                    |                                     |           |            |                | Całkowita wartość j | oozycji protokołu us | ługi 71 | 27,62    |
|        |      |                                                                                                    |                                     |           |            |                |                     |                      |         |          |

Dodanie kolejnej pozycji odbywa się na takiej samej zasadzie jak opisane zostało powyżej. Po uzupełnieniu wszystkich pozycji protokołu usługi należy wpisać Komentarz do protokołu usługi oraz zatwierdzić protokół usługi poprzez kliknięcie na przycisk *Zatwierdź protokół usługi* , a następnie potwierdzenie komunikatu przyciskiem *OK*.

| Komentarz do protokołu usługi * |                                                         |     |
|---------------------------------|---------------------------------------------------------|-----|
| komentarz                       |                                                         |     |
|                                 | Zaladuj z excela Zativilerdž protokół usługi Komentarze | lto |

| LDO          | Ľ       | JSWSA                                                            | Zlecenia usługowe ~       | Ustawienia 🗸       |          |            |              |                       | A Użytko           | wnik: 7063 | 31_sabdym v |
|--------------|---------|------------------------------------------------------------------|---------------------------|--------------------|----------|------------|--------------|-----------------------|--------------------|------------|-------------|
| Strona główn | a - Zle | cenia usługowe - Protokoły usługi zlecenia usługowego RE/20/R/5/ | MD-3z/24/0516 - Pozycje p | rotokołu usługi 20 | 2529 zle | cenia usłu | gowego RE/20 | /R/5/MD-3z/24/0516    |                    |            |             |
| 10 🗸         | 1       |                                                                  | Pozycji od 1 do 1 z       | z 1                |          |            |              |                       |                    | <          | 1 >         |
| Symbol       | Lp ^    | Poz. zlec. usł.                                                  |                           | Nazwa              | Opis     | llość      | Jednostka    | Cena                  | Wartość            | Rodzaj     | Operacje    |
|              | 1       | Remont belki przesuwnej Fazos-JZR 18/38 wraz z dostosowa         | niem do PZS               | Test               |          | 1,000      | usł.         | 7 127,62              | 7 127,62           | usługa     |             |
|              |         |                                                                  |                           |                    |          |            |              | Całkowita wartość po: | zycji protokołu us | sługi 712  | 7,62        |
|              |         |                                                                  | _                         | _                  |          |            |              |                       |                    |            |             |
|              |         |                                                                  | Ko                        | omentarze          |          |            |              |                       |                    |            |             |

Przycisk *Komentarze* –podgląd komentarzy wprowadzonych przez użytkownika LDO oraz TMZZ2

Aby wrócić na listę protokołów danego zlecenia należy kliknąć w odpowiednią nazwę na pasku nawigacji

| LDO                  |        | JSWSA            | Zlecenia usługowe                                                                       | Ustawienia                     |           |             |                | 4                   | A A        | Użytkownik: 706  | 31_sabdym • |
|----------------------|--------|------------------|-----------------------------------------------------------------------------------------|--------------------------------|-----------|-------------|----------------|---------------------|------------|------------------|-------------|
| Strona główn<br>10 🗸 | na - Z | lecenia usługowe | Protokoły usługi zlecenia usługowego RE/20/R/5/MD-3z/24/0516 Pozycji<br>Pozycji od 1 de | e protokołu usługi 20<br>1 z 1 | 02529 zle | ecenia usłu | igowego RE/20/ | R/5/MD-3z/24/0516   |            |                  | < 1 >       |
| Symbol               | Lp     | ^                | Poz. zlec. usł.                                                                         | Nazwa                          | Opis      | llość       | Jednostka      | Cena                | War        | tość Rodzaj      | Operacje    |
|                      | 1      | Remont belk      | i przesuwnej Fazos-JZR 18/38 wraz z dostosowaniem do PZS                                | Test                           |           | 1,000       | usł.           | 7 127,62            |            | 7 127,62 usługa  |             |
|                      |        |                  |                                                                                         |                                |           |             |                | Całkowita wartość p | ozycji pro | tokołu usługi 71 | 27,62       |

| Strona główna | - Zlecenia usługowe | <ul> <li>Protokoły usługi zlecenia usługoweg</li> </ul> | go RE/20/R/5/MD-3z/24/0 | 516                   |            |                         |            |          |
|---------------|---------------------|---------------------------------------------------------|-------------------------|-----------------------|------------|-------------------------|------------|----------|
| 10 🗸          | 1 🔲 🖻               |                                                         | Po                      | zycji od 1 do 1 z 1   |            |                         |            | < 🚺 >    |
| ID            | Numer               | Numer obcy projektu                                     | Sygnatura               | Data wystawienia \vee | Data PU    | Stan                    | llość poz. | Operacje |
| 483824        | 30/05/2025          | 30/05/25/2                                              | 202529                  | 30.05.2025            | 31.01.2025 | Zatw. przez Kontrahenta | 1          | 0        |
|               |                     |                                                         |                         |                       |            |                         |            |          |

Ikona " 😑 " umożliwia wydruk protokołu usługi.

Protokół zatwierdzony przez kontrahenta (Stan – zatwierdzony przez kontrahenta) jest widoczny w module TMZZ z możliwością wysłania do modułu OZS.

| 1. A. A. A. A. A. A. A. A. A. A. A. A. A. | Wycena środka trwałego  | tank in the second                                                                                                    | Aplikacja:                                                                |
|-------------------------------------------|-------------------------|----------------------------------------------------------------------------------------------------|---------------------------------------------------------------------------|
|                                           | Protokoły odbioru usług | and the second second sec | Zalogowany użytkownik:                                                    |
| JSWSA                                     | Załącznik OT            | JSW-EA                                                                                                    | Zakład:<br>Zarząd Jastrzębskiej Spółki Węglowej S.A.<br>Wersja aplikacji: |
|                                           | A.                      |                                                                                                    | Informacje: Moje sprawy 💌<br>PU zatw. przez kontrahenta: 3                |

### Obsługa w LDO zwróconego protokołu usługi przez kopalnie:

Po wejściu na protokół usługi stan zmieni się na Zwrócony do kontrahenta i istnieje możliwość edycji protokołu usługi wraz z dodawaniem kolejnych pozycji.

| Strona główr | a - Zlecenia usługowe - Pozycje zle | cenia usługowego RE/20/R/1/MD-3b/2                | 4/0624 - Protokoł | ly usługi zlecenia usługoweg | jo RE/20/R/1/MD-3b/2 | 4/0624   |                         |            |          |
|--------------|-------------------------------------|---------------------------------------------------|-------------------|------------------------------|----------------------|----------|-------------------------|------------|----------|
| 10 🗸         | 1 🔲 🛛                               |                                                   | Pozycji o         | od 1 do 1 z 1                |                      |          |                         | <          | 1 >      |
| ID           | Numer                               | Numer obcy projektu                               | Sygnatura         | Data wystawienia \vee        | Dat                  | a PU     | Stan                    | llość poz. | Operacje |
| 482349       | 580/11/2024                         | 39840-01-001                                      | 202442436         | 20.11.2024                   | 20.11.2024           | <b>#</b> | Zwrócony do kontrahenta | 51         | θ×       |
|              |                                     |                                                   |                   | Zapisz                       |                      |          |                         |            |          |
| Doda         | wanie protokołu usługi              |                                                   |                   |                              |                      |          |                         |            |          |
|              |                                     | Numer protokołu usługi *<br>Numer obcy projektu * |                   |                              |                      |          |                         |            |          |
|              |                                     |                                                   |                   | Dodaj                        |                      |          |                         |            |          |

Po wejściu na ilość pozycji w kolumnie Ilość poz. Wyświetli się formatka z możliwością dodania kolejnej pozycji,

| Symbol    | Lp ^           | Poz. zlec. usł.                                   | Nazwa                        | Opis            | llość      | Jednostka            | Cena                 | Wartość           | Rodzaj           | Operacje |
|-----------|----------------|---------------------------------------------------|------------------------------|-----------------|------------|----------------------|----------------------|-------------------|------------------|----------|
| 1234      | 1              | Materiał - Remont stojaka PRÓBA                   | ZZZ                          |                 | 1,000      | szt.                 | 234,00               | 234,00            | materiał         | ×        |
|           |                |                                                   |                              |                 |            |                      | Całkowita            | wartość pozycji   | protokołu usługi | 234,00   |
| Dodawan   | nie pozycji p  | rotokołu usługi                                   |                              |                 |            |                      |                      |                   |                  |          |
| 🛕 Całkowi | ita wartość PU | jest sumą wartości wszystkich pozycji. Pozycje Pl | J należy wprowadzać w oparci | u o kosztorys s | porządzony | y na podstawie ilośc | i zaokrąglonych do 3 | miejsc po przecir | nku.             |          |
|           |                | Pozycja zlecenia *                                | Wybierz                      |                 |            | ~                    |                      |                   |                  |          |
|           |                | Rodzaj *                                          | materiał                     |                 |            | ~                    |                      |                   |                  |          |
|           |                | Symbol                                            |                              |                 |            |                      |                      |                   |                  |          |
|           |                | Nazwa *                                           |                              |                 |            |                      | Wybierz z cennika    |                   |                  |          |
|           |                | Opis                                              |                              |                 |            |                      |                      |                   |                  |          |
|           |                | llość *                                           |                              |                 |            |                      |                      |                   |                  |          |
|           |                | Cena *                                            |                              |                 |            |                      |                      |                   |                  |          |
|           |                | Wartość *                                         |                              |                 |            |                      |                      |                   |                  |          |
|           |                | Jednostka *                                       | sztuka (szt.)                |                 |            | ~                    |                      |                   |                  |          |
|           |                | Okres gwarancji                                   |                              |                 |            | #                    |                      |                   |                  |          |
|           |                |                                                   |                              |                 |            |                      |                      |                   |                  |          |
|           |                |                                                   |                              | Dodaj           |            |                      |                      |                   |                  |          |

oraz możliwość podejrzenia komentarza wpisanego przez kopalnie z przyczyną zwrotu (po kliknięciu na przycisk

Komentarze).

| Strona główna - Zlecenia usługowe - Protokoły usługi zlecenia usługowego RE/R/4/MD-3/25/0197 - Pozycje protokołu usługi 20259053 zlecenia usługowego RE/R/4/MD-3/25/0197 - Komentarze protokołu usługi 20259053 |                       |              |  |  |  |  |  |  |  |  |
|----------------------------------------------------------------------------------------------------|-----------------------|--------------|--|--|--|--|--|--|--|--|
| 10 ~ 1                                                                                                    | Pozycji od 1 do 2 z 2 | < 1 >        |  |  |  |  |  |  |  |  |
| id v                                                                                                    | Komentarz             | Data dodania |  |  |  |  |  |  |  |  |
| 4664367                                                                                                    |                       | 19.05.2025   |  |  |  |  |  |  |  |  |
| 4664249                                                                                                    | test mw               | 06.05.2025   |  |  |  |  |  |  |  |  |

#### Umożliwiono wprowadzanie pozycji PU na podstawie arkusza Excel, wg załączone go formatu.

|   | В                                        | С    | D      | E        | F        | G         | н       | I. I.                    | J              | К                 | L               |
|---|------------------------------------------|------|--------|----------|----------|-----------|---------|--------------------------|----------------|-------------------|-----------------|
| 1 | Nazwa                                    | Jm   | llość  | II. inw. | II. wyk. | Cena jedr | Wartość | nr pozycji zlecenia (LP) | Rodzaj pozycji | Symbol pozycji PU | Opis pozycji PU |
| 2 | akrylowy tynk dekoracyjny ATLAS CERMIT N | 2 kg | 3.0000 |          | 3.0000   | 2.38      | 7.14    | 1                        | M              |                   |                 |
| 3 | bale iglaste obrzynane gr. 50 mm kl.II   | m3   | 0.0000 |          | 0.0000   | 931.29    | 0.01    | 1                        | U              |                   |                 |
| 4 | deski iglaste obrzynane gr. 25 mm kl.II  | m3   | 0.0002 |          | 0.0002   | 783.73    | 0.16    | 1                        | М              |                   |                 |
| 5 | deski iglaste obrzynane gr.25 mm kl.III  | m3   | 0.0000 |          | 0.0000   | 683.74    | 0.01    | 1                        | U              |                   |                 |
| 6 | drut stalowy okrągły 3 mm                | kg   | 0.0090 |          | 0.0090   | 4.52      | 0.04    | 1                        | M              |                   |                 |
| 7 | haki do muru                             | kg   | 0.0120 |          | 0.0120   | 7.01      | 0.08    | 1                        | U              |                   |                 |

Wiersze arkusza stanowią pozycje PU.

- ilość w excelu wpisywana jest do 4 miejsc po przecinku ale podczas zaciągania danych do LDO zaokrąglana jest matematycznie do 3 miejsc ( co oznacza że pozycje 2,3,4,9 i 10 z przykładowego exel'a nie zostaną zaciągnięte)
- zaciągane kolumny z Excela to Nazwa, Jm, Ilość, Cena jedn, Wartość, nr pozycji zlecenia (LP), Rodzaj pozycji, Symbol pozycji PU, Opis pozycji PU (przy czym nie jest wymagane wypełnienie kolumn Symbol pozycji PU i Opis pozycji PU); pozostałe kolumny nie są brane pod uwagę
- Nagłówki kolumn można dowolnie modyfikować (nazwa kolumny nie ma znaczenia)
- w przypadku nie wypełnienia (bądź wpisania błędnej wartości np. w kolumnie nr pozycji zlecenia (LP) wpiszemy 0 lub literę) na danej pozycji przynajmniej jednej z wymaganych kolumn, pozycja nie zostanie zaciągnięta do PU
- należy wpisywać jednostkę zarejestrowaną w systemie (widniejącą na liście do wyboru jednostki podczas tworzenia pozycji PU w LDO) np. jednostka "zł" nie występuje na liście do wyboru dlatego pozycja z taką jednostką nie zostanie zaciągnięta
- w kolumnie Rodzaj pozycji możliwe wartości to M oraz U (jeśli wpisze się cokolwiek innego niż M to pozycja będzie traktowana jako Usługa)
- Te same pozycje z tego samego pliku można załadować ponownie, nie ma kontroli czy dana pozycja została już dodana do PU

| Pozycja zlacenia*      Wybierz z comia         Bożcji *      Wybierz z comia         Symbol      Wybierz z comia         Natwa*      Wybierz z comia         Opia      Wybierz z comia         Wartośi *      Wybierz z comia         Jadnostka*      Wybierz z comia         Doces genaracji      Wybierz z comia                                                                                                    | Calkowita wantosc PU jest sumą | wartości wszystkich pozycji. Pozycje | PU należy wprowadzać w oparciu o kosz | torys sporzędzony na podstawie ilości | zaokrągionych do 3 miejsc po przeci | nku. |
|----------------------------------------------------------------------------------------------------|--------------------------------|--------------------------------------|---------------------------------------|---------------------------------------|-------------------------------------|------|
| Biddrafi       waterief         Symbol       wyteer 2 conna         Opis       wyteer 2 conna         Biddrafi       wyteer 2 conna         Opis       wyteer 2 conna         Biddrafi       wyteer 2 conna         Opis       wyteer 2 conna         Biddrafi       wyteer 2 conna         Opis       wyteer 2 conna         Biddrafi       wyteer 2 conna         Biddrafi       wyteer 2 conna         Opis       within the second of the second of the s |                                | Pozycja ziecenia *                   | Wybierz                               | v                                     |                                     |      |
| Symbol       Wybert a domina         Opis       Wybert a domina         Bedd *          Cena *          Jednotika *       stata (srt.)         Okres gwaranci)                                                                                                    |                                | Rodzaj*                              | naterial                              | U                                     |                                     |      |
| Narwa* Qipis Biodd* Cona* Cona* Jednostika* Statia (srt.) Cokes gwarancj Cokes gwarancj Cokes dwarad*                                                                                                    |                                | Symbol                               |                                       |                                       |                                     |      |
| Ogis<br>Bedd*<br>Cena*<br>Wattod*<br>Jednostka*<br>Jednostka*<br>Okres gwarancj<br>Com                                                                                                    |                                | Nazwa *                              |                                       |                                       | lybiers a cennika                   |      |
| Redi * Cana * Wartsdi * Jednostka * Come Come Komentar dis setelecku uskad *                                                                                                    |                                | Opis                                 |                                       |                                       |                                     |      |
| Cons* Wartede* Jednostka* Stata (srt.)  Cores gwarancji Code                                                                                                    |                                | Bość *                               |                                       |                                       |                                     |      |
| Wartodi * Jednostka * Stuka (srt.)  Okres gwarancji  Cool  Komantrar do sosteksku uskud *                                                                                                    |                                | Cena *                               |                                       |                                       |                                     |      |
| Jednostka* stuks (srt.) v<br>Okres gwarancj Dobe<br>Dobe                                                                                                    |                                | Wartość *                            |                                       |                                       |                                     |      |
| Okes gwarancji a<br>Dodaj<br>Komanturz da sostelelelu uskud i                                                                                                    |                                | Jednostka *                          | satuka (szt.)                         | v.                                    |                                     |      |
| Cool                                                                                                    |                                | Okres gwarancji                      |                                       |                                       |                                     |      |
|                                                                                                    | Manualize de anticipite este   |                                      | Decisi                                |                                       |                                     |      |
|                                                                                                    |                                |                                      |                                       |                                       |                                     |      |
|                                                                                                    |                                |                                      |                                       |                                       |                                     |      |

Podczas rejestracji pozycji PU dodano przycisk Załaduj z Excela.

Po kliknięciu Załaduj z Excela system przenosi nas do okna gdzie wybieramy plik umieszczony na dysku[1], a następnie klikamy przycisk Otwórz[2]

| Open                                                                                                    |                  |                                | ×           |
|----------------------------------------------------------------------------------------------------|------------------|--------------------------------|-------------|
| ← → ∨ ↑ ଢ > This PC > Desktop                                                                                                    | ~ Ö              | Search Desktop                 | Ą           |
| Organize • New folder                                                                                                    |                  |                                | • •         |
| S This PC Name                                                                                                    | Date modified    | Туре                           | Size        |
| 🛫 C on SDYMARCZ 🔋 📕 Aplikacje                                                                                                    | 07.02.2020 10:25 | File folder                    |             |
| Desktop 🔟 plik testowy 1                                                                                                    | 26.05.2025 09:42 | Arkusz Microsoft E             | 7 KB        |
| <ul> <li>Documents</li> <li>Downloads</li> <li>Music</li> <li>Pictures</li> <li>S on SDYMARCZ</li> <li>T on SDYMARCZ</li> <li>Videos</li> <li>Local Disk (C:)</li> </ul> |                  |                                |             |
|                                                                                                    |                  |                                | ,           |
| Nazwa pliku:                                                                                                    | ~                | Wszystkie pliki (*.*) Qtwórz 2 | ~<br>Anuluj |

Po kliknięciu Wgraj pozycje z excela ładują się do PU.

| DO VISWSA Zlecenia usługowe - Ustawienia - 🛞 A Użytkownik: 706 |                                    |                                                                 |                                                         |                  |                         |                          |                          |                             |                            |                 |
|----------------------------------------------------------------|------------------------------------|-----------------------------------------------------------------|---------------------------------------------------------|------------------|-------------------------|--------------------------|--------------------------|-----------------------------|----------------------------|-----------------|
|                                                                |                                    | Po                                                              | prawnie zaimporto                                       | wano wi          | iersz z naz             | zwą pozycja nr 1         |                          |                             |                            |                 |
|                                                                |                                    | Ро                                                              | prawnie zaimporto                                       | wano wi          | ersz z naz              | wą pozycja nr 2          |                          |                             |                            |                 |
| ona główna – 1                                                 | Zlecenia usługow                   | e - Protokoły usługi zlecenia usługowego RE/R/4/                | MD-3/25/0197 - Pozycje pro                              | tokołu usługi    | 20259053 zleo           | cenia usługowego RE/R/4/ | MD-3/25/0197             |                             |                            |                 |
| 10 🗸 1                                                         |                                    |                                                                 | Pozycji od 1 o                                          | do 2 z 2         |                         |                          |                          |                             |                            | < 🚺             |
| 10 v 1<br>Symbol                                               | Lp ^                               | Poz. zlec. usł.                                                 | Pozycji od 1 o<br>Nazwa                                 | do 2 z 2<br>Opis | llość                   | Jednostka                | Cena                     | Wartość                     | Rodzaj                     | < 1<br>Operacje |
| 0 V 1<br>Symbol                                                | Lp ^<br>1                          | Poz. zlec. usł.<br>Remont stojaka PRÓBA                         | Pozycji od 1 o<br>Nazwa<br>pozycja nr 1                 | do 2 z 2<br>Opis | <b>Ilość</b><br>1,000   | Jednostka<br>usł.        | <b>Cena</b><br>100,00    | <b>Wartość</b><br>100,00    | <b>Rodzaj</b><br>usługa    | < 1<br>Operacje |
| 0 v 1<br>Symbol                                                | ▶     ▶       Lp ∧       1       2 | Poz. zlec. usł.<br>Remont stojaka PRÓBA<br>Remont stojaka PRÓBA | Pozycji od 1 d<br>Nazwa<br>pozycja nr 1<br>pozycja nr 2 | do 2 z 2<br>Opis | llość<br>1,000<br>1,000 | Jednostka<br>usł.        | Cena<br>100,00<br>132,00 | Wartość<br>100,00<br>132,00 | Rodzaj<br>usługa<br>usługa | Coperacje       |

# Tworzenie Protokołu konieczności poprzez LDO:

Została wprowadzona kontrola, aby Protokół usługi nie przekroczył wartości pozycji zlecenia.

| LDO           | Çjsw                                                                                                    | SA            |                                    | Zlece           | enia usługowe   | e 🗸 Ustav     | vienia ~                 |         |              | Ĵ.                   | A        | Użytkown | ik: 70631_sabdym × |
|---------------|----------------------------------------------------------------------------------------------------|---------------|------------------------------------|-----------------|-----------------|---------------|--------------------------|---------|--------------|----------------------|----------|----------|--------------------|
|               | Błąd: Przekroczono wartość 2000.00 pozycji zlecenia.                                                                                                    |               |                                    |                 |                 |               |                          |         |              |                      |          |          |                    |
| Strona główna | ona główna – Zlecenia usługowe – Protokoły usługi zlecenia usługowego RE/R/4/MD-2/24/1043 – Pozycje protokołu usługi 20254 zlecenia usługowego RE/R/4/MD-2/24/1043 |               |                                    |                 |                 |               |                          |         |              |                      |          |          |                    |
| A A           |                                                                                                    |               |                                    |                 |                 |               |                          |         |              |                      |          |          | < >                |
| Symbo         | ol Lp                                                                                                    | ^             | Poz. zlec. usł.                    | Nazwa           | Opis            | llość         | Jednostka                |         | Cena         | Wartość              | R        | lodzaj   | Operacje           |
|               |                                                                                                    |               |                                    |                 | Bra             | ak danych w v | vidoku                   |         |              |                      |          |          |                    |
|               | Całkowita wartość pozycji protokołu usługi 0,00                                                                                                    |               |                                    |                 |                 |               |                          |         |              |                      |          |          |                    |
| Dodaw         | Dodawanie pozycji protokołu usługi                                                                                                    |               |                                    |                 |                 |               |                          |         |              |                      |          |          |                    |
| 🛕 Całk        | cowita wartość F                                                                                                    | U jest sumą w | vartości wszystkich pozycji. Pozyc | cje PU należy w | vprowadzać w oj | parciu o kosz | torys sporządzony na poc | Istawie | ilości zaokr | ąglonych do 3 miejsc | oo przec | inku.    |                    |
|               |                                                                                                    |               | Pozycja zlecenia *                 | Wybierz         | z               |               |                          | ~       |              |                      |          |          |                    |
|               |                                                                                                    |               | Rodzaj *                           | materiał        |                 |               |                          | ~       |              |                      |          |          |                    |
|               |                                                                                                    |               | Symbol                             |                 |                 |               |                          |         |              |                      |          |          |                    |
|               |                                                                                                    |               | Nazwa *                            |                 |                 |               |                          |         | Wybierz      | z cennika            |          |          |                    |

Jeśli Protokół usługi przekroczy wartość zlecenia usługowego, należy utworzyć protokół konieczności.

Utworzenie protokołu konieczności będzie możliwe:

- dla pozycji, dla której został potwierdzony odbiór urządzenia;
- tylko dla tych pozycji, dla których nie został utworzony protokół PU;
- kilkakrotnie do tej samej pozycji zlecenia pod warunkiem, że wszystkie poprzednie protokoły konieczności są zatwierdzone, lub odrzucone;

W celu utworzenia protokołu na pozycji zlecenia usługowego po jej potwierdzeniu pojawia się przycisk

### Dodaj protokół konieczności.

| J | Pozycja zlecenia usługowego RE/R/4/MD-2/24/10/ | 42                                                                         | ×   |
|---|------------------------------------------------|----------------------------------------------------------------------------|-----|
|   | Nazwa pozycji<br>Ilość<br>JM                   | Materiał - Remont roli zwrotnej - przenośnik taśmowy PTG 1000<br>1<br>kpl. |     |
|   | Data odbioru                                   | 09.04.2025 15:46:44 Odśwież Dodaj protokół konieczności Zamk               | nij |

Po kliknięciu Dodaj protokół konieczności należy wypełnić pola na formatce i kliknąć przycisk *Dodaj*.

| Dodawanie protokołu konieczności do pozycji Ma | Dodawanie protokołu konieczności do pozycji Materiał - Remont roli zwrotnej - przenośnik taśmowy PTG 1000 zlecenia usługowego RE/R/4/MD-2/24/1042 |   |  |  |  |  |  |  |  |  |
|------------------------------------------------|----------------------------------------------------------------------------------------------------|---|--|--|--|--|--|--|--|--|
| Przyczyna                                      | wzrost kosztów remontu                                                                                                    |   |  |  |  |  |  |  |  |  |
| llość *                                        | 1                                                                                                    |   |  |  |  |  |  |  |  |  |
| Cena * 2000.00                                 |                                                                                                    |   |  |  |  |  |  |  |  |  |
| Wartość *                                      | 2000.00                                                                                                    |   |  |  |  |  |  |  |  |  |
| Data utworzenia *                              | 30.05.2025                                                                                                    | # |  |  |  |  |  |  |  |  |
|                                                | Dodaj Wróć                                                                                                    |   |  |  |  |  |  |  |  |  |

Następnie potwierdzić operację klikając TAK

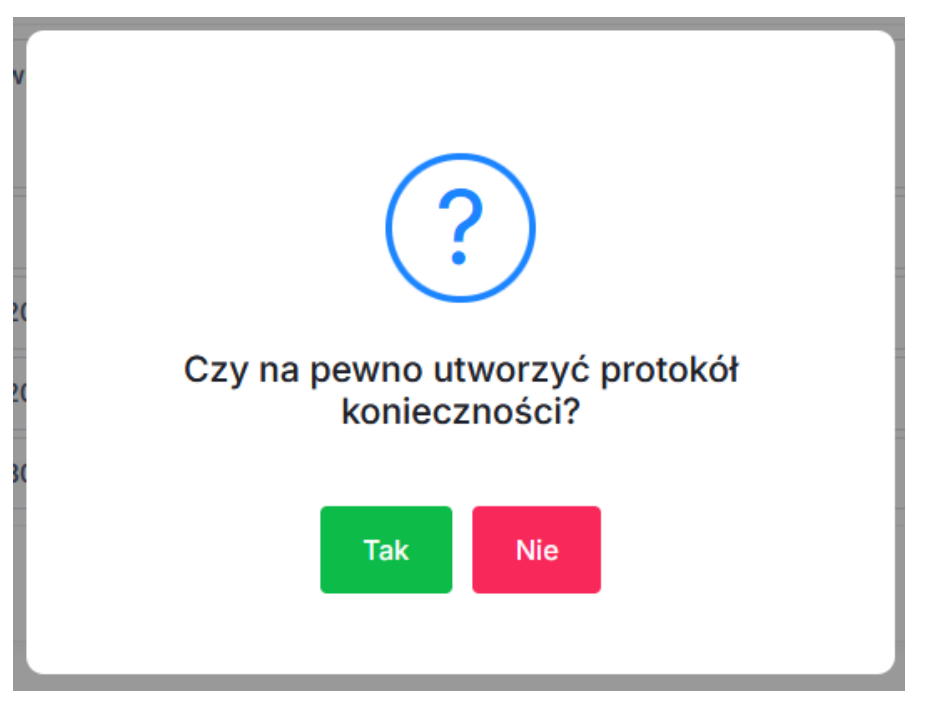

Po potwierdzeniu zostanie utworzony Protokół konieczności.

Numer protokołu konieczności nadawany jest automatycznie przez system i jest to numer zlecenia + numer kolejny protokołu konieczności.

| Edycja protokołu koniecznośc <mark>RE/R/4/MD-2/24/1042/1</mark><br>MD-2/24/1042 | o pozycji Materiał - Remont roli zwrotnej - przenośnik taśmowy PTG 1000 zlecenia usługowego RE/R/4/ |     |
|---------------------------------------------------------------------------------|----------------------------------------------------------------------------------------------------|-----|
| Przyczyna                                                                       | wzrost kosztów remontu                                                                              |     |
|                                                                                 |                                                                                                    | //. |
| llość *                                                                         | 1                                                                                                   |     |
| Cena *                                                                          | 2000.00                                                                                             |     |
| Wartość *                                                                       | 2000.00                                                                                             |     |
| Data utworzenia *                                                               | 30.05.2025                                                                                          | #   |
|                                                                                 | Zapisz Usuń Zatwierdź Wróć                                                                          |     |

Każdy z utworzonych protokołów przed jego zatwierdzeniem można usunąć, lub edytować. W przypadku usunięcia należy kliknąć przycisk *Usuń*. W przypadku edycji po każdej zmianie danych należy użyć przycisku **Zapisz**. Jeżeli wprowadzony protokół jest gotowy należy go zatwierdzić klikając przycisk **Zatwierdź**.

| Edycja protokołu konieczności RE/R/4/MD-2/24/1042/1 d<br>MD-2/24/1042 | o pozycji Materiał - Remont roli zwrotnej - przenośnik taśmowy PTG 1000 zlecenia usługowego RE/R/4/ |     |  |  |  |  |
|-----------------------------------------------------------------------|----------------------------------------------------------------------------------------------------|-----|--|--|--|--|
| Przyczyna                                                             | wzrost kosztów remontu                                                                              | 11. |  |  |  |  |
| llość *                                                               | 1                                                                                                   |     |  |  |  |  |
| Cena *                                                                | 2000.00                                                                                             |     |  |  |  |  |
| Wartość *                                                             | 2000.00                                                                                             |     |  |  |  |  |
| Data utworzenia *                                                     | 30.05.2025                                                                                          | #   |  |  |  |  |
|                                                                       | Zapisz Usuń Zatwierdż Wróć                                                                          |     |  |  |  |  |

Po zatwierdzeniu protokołu wszystkie pola zostają zablokowane do edycji.

| Edycja protokołu konieczności RE/R/4/MD-2/24/1042/1 d<br>MD-2/24/1042 | o pozycji Materiał - Remont roli zwrotnej - przenośnik taśmowy PTG 1000 zlecenia usługowego RE/R/4/ |          |
|-----------------------------------------------------------------------|----------------------------------------------------------------------------------------------------|----------|
| Przyczyna                                                             | wzrost kosztów remontu                                                                              |          |
|                                                                       |                                                                                                    | 11.      |
| llość *                                                               | 1                                                                                                   |          |
| Cena *                                                                | 2000.00                                                                                             |          |
| Wartość *                                                             | 2000.00                                                                                             |          |
| Data utworzenia *                                                     | 30.05.2025                                                                                          | <b>#</b> |
|                                                                       | Wröć                                                                                                |          |

Raz zatwierdzony protokół nie jest możliwy do edycji, można jedynie utworzyć nowy po uprzednim odrzuceniu wcześniejszego protokołu przez pracownika JSW w module TMZZ.

Na liście pozycji zlecenia w kolumnie protokoły konieczności pojawi się ikona.

| Strona główn | itrona główna – Zlecenia usługowe - Pozycje zlecenia usługowego RE/R/4/MD-2/24/1042 |                                                               |       |                   |                 |      |           |                     |                        |  |  |  |
|--------------|-------------------------------------------------------------------------------------|---------------------------------------------------------------|-------|-------------------|-----------------|------|-----------|---------------------|------------------------|--|--|--|
| 10 🗸         | 1     D   Pozycji od 1 do 3 z 3                                                     |                                                               |       |                   |                 |      |           |                     | < 1 >                  |  |  |  |
| ID ^         | Nr pozycji                                                                          | Nazwa                                                         | llość | llość przyjechała | llość wyjechała | JM   | Wartość   | Data odbioru        | Protokoły konieczności |  |  |  |
| 1239475      | 1                                                                                   | Remont bębna napędowego - przenośnik taśmowy PTG 1000         | 2     | 0                 | 0               | szt. | 13 500,00 | 28.02.2025 15:45:57 |                        |  |  |  |
| 1239477      | 2                                                                                   | Remont roli zwrotnej - przenośnik taśmowy PTG 1000            | 1     | 0                 | 0               | szt. | 789,00    | 09.04.2025 15:48:32 |                        |  |  |  |
| 1239479      | 3                                                                                   | Materiał - Remont roli zwrotnej - przenośnik taśmowy PTG 1000 | 1     | 0                 | 0               | kpl. | 2 000,00  | 09.04.2025 15:46:44 | 0                      |  |  |  |

Po wejściu na ikonkę można podejrzeć utworzone do danej pozycji protokoły konieczności wraz z datą utworzenia, stanem, wartością oraz wydrukiem.

| Strona g | ówna - Zlecenia usługowe - Pozy                | cje zlecenia usługowego RE/R/4/MD-2/24/1042 - Protokoły konieczności pozycji nr 3 zlecenia u | sługowego RE/R/4 | /MD-2/24/1042           |          |          |  |  |
|----------|------------------------------------------------|----------------------------------------------------------------------------------------------|------------------|-------------------------|----------|----------|--|--|
| 10 ~     | 1     Image: Description of 1 do 1 z 1     < 1 |                                                                                              |                  |                         |          |          |  |  |
| Lp.      | Numer protokołu                                | Opis                                                                                         | Z dnia \vee      | Stan                    | Wartość  | Operacje |  |  |
| 1        | RE/R/4/MD-2/24/1042/1                          | Materiał - Remont roli zwrotnej - przenośnik taśmowy PTG 1000                                | 30.05.2025       | Zatw. przez Kontrahenta | 2 000,00 |          |  |  |

Ikonka drukarki w kolumnie wydruk pojawia się dopiero po wygenerowaniu wydruku w module TMZZ.

Zatwierdzony przez kontrahenta protokół konieczności może otrzymać stan:

- **Zatwierdzony przez kontrahenta** ( w momencie kiedy w TMZZ system znajdzie więcej niż jedną ścieżkę kontroli );
- W ścieżce (w momencie kiedy dla danego zakładu system znajdzie jedną ścieżkę kontroli i z automatu ją z nim powiąże);
- *Odrzucony* ( kiedy zostanie odrzucony w TMZZ);
- Zakończony (kiedy dokument przejdzie ścieżkę kontroli w TMZZ);

Moduł KPT/TMZZ2 udostępnia do LDO dane dotyczące przebiegu ścieżki akceptacji zleceń oraz protokołów odbioru (PU).

Dane te są prezentowane w odpowiednich miejscach zgodnych z etapem ścieżki zatwierdzania na wydruku zlecenia/PU udostępnianego z poziomu LDO. Poniżej zaznaczono miejsca na wydrukach LDO, gdzie będą prezentowane dane:

| 1th                       |           | JASTRZĘBSKA SPÓ       | SLA Strona 1 z 1             |                 |                   |                     |
|---------------------------|-----------|-----------------------|------------------------------|-----------------|-------------------|---------------------|
| 12                        | VV SA     | Zlecenie zew          | nętrzne RE/20/R              | /8/MD-1/        | 23/0046           | Stan zlecenia       |
|                           |           | 4                     | z dnia 2023-01-              | 20              |                   | Realizowany         |
|                           |           | do um                 | owy o nr rejestru (e-RO). (  | 70800237        |                   |                     |
| -                         |           | Tempelaint.           |                              |                 | A designed of the |                     |
| -                         |           |                       |                              |                 |                   |                     |
|                           |           |                       |                              |                 |                   |                     |
| -                         |           |                       |                              |                 |                   |                     |
|                           | W         | arunki płatności      |                              |                 |                   |                     |
|                           |           | przelew               |                              |                 |                   |                     |
| Lp                        |           | Przedmiot zlecenia    | јм                           | Ilość           | Cena netto        | Wartość netto [PLN] |
|                           |           |                       |                              |                 | [PUN]             |                     |
|                           |           |                       |                              |                 |                   |                     |
|                           |           |                       |                              |                 |                   |                     |
| Wykaz do                  | starczony | ych elementów w załąc | czeniu.                      |                 |                   |                     |
|                           |           | (e.w. uwagi dotycz    | rące np. realizacji, negocja | acji, weryfikad | ;ji)              |                     |
| Sporządził                |           |                       | Sprawtrit                    |                 |                   |                     |
|                           |           |                       | op a mar a                   |                 |                   |                     |
| Aleksandra                | 1         | 5.06.2023             | Marek                        | 17.0            | 5.2023            |                     |
| Aleksandra<br>Zatwierdził | 1         | 5.06.2023             | Marek                        | 17.0            | 5.2023            |                     |

Na powyższym wydruku, zamiast wpisu "Sporządził", "Sprawdził", "Zatwierdził" widnieje odpowiedni

wpis z nazwą etapu ścieżki z TMZZ2. Wydruk przedstawia osoby z datą akceptacji z etapów ścieżki w TMZZ2.

| zgodnie z Zamówieniem: Nr RE/20/R/8/MD-1/23/0046                                                                                                    | 6 C                                |                 |  |  |  |
|----------------------------------------------------------------------------------------------------|------------------------------------|-----------------|--|--|--|
| przez przedstawicieli:                                                                                                    |                                    |                 |  |  |  |
| Zamawiającego                                                                                                    | Wykonawcy                          |                 |  |  |  |
| 3                                                                                                    | 2                                  |                 |  |  |  |
| 3                                                                                                    | 3                                  |                 |  |  |  |
|                                                                                                    |                                    |                 |  |  |  |
| przedmiot odbioru usługi:                                                                                                    |                                    |                 |  |  |  |
| Lp Nazwa pozycji                                                                                                    | Koszt podstawowy Koszt części      | Koszt całkowity |  |  |  |
|                                                                                                    |                                    |                 |  |  |  |
| Wykonawca udziela gwarancji na okres<br>Wartość usługi netto wynosi 6 075,00<br>Podstawa wyceny:<br>a. kalkulacja                                                                           |                                    |                 |  |  |  |
| Wykonawca udziela gwarancji na okres<br>Wartość usługi netto wynosi 6 075,00<br>Podstawa wyceny:<br>a. kalkulacja<br>b. umowa<br>c. protokół uzgodnień<br>d. kosztorys<br>e. inne           |                                    |                 |  |  |  |
| Wykonawca udziela gwarancji na okres<br>Wartość usługi netto wynosi 6 075,00<br>Podstawa wyceny:<br>a. kalkulacja<br>b. umowa<br>c. protokół uzgodnień<br>d. kosztorys<br>e. inne<br>Uwagi: |                                    |                 |  |  |  |
| Wykonawca udziela gwarancji na okres                                                                                                    |                                    |                 |  |  |  |
| Wykonawca udziela gwarancji na okres                                                                                                    |                                    |                 |  |  |  |
| Wykonawca udziela gwarancji na okres                                                                                                    |                                    |                 |  |  |  |
| Wykonawca udziela gwarancji na okres                                                                                                    |                                    |                 |  |  |  |
| Wykonawca udziela gwarancji na okres                                                                                                    |                                    |                 |  |  |  |
| Wykonawca udziela gwarancji na okres                                                                                                    |                                    |                 |  |  |  |
| Wykonawca udziela gwarancji na okres                                                                                                    |                                    |                 |  |  |  |
| Wykonawca udziela gwarancji na okres                                                                                                    | Шуколажса                          |                 |  |  |  |
| Wykonawca udziela gwarancji na okres                                                                                                    | Wykonawca<br>1 Ewa 23.06.2023      |                 |  |  |  |
| Wykonawca udziela gwarancji na okres                                                                                                    | Wykonawca<br>1 Ewa 23.06.2023      |                 |  |  |  |
| Wykonawca udziela gwarancji na okres                                                                                                    | Wykonawca<br>1 Ewa 23.06.2023<br>2 |                 |  |  |  |

Na powyższym wydruku są pokazane wszystkie osoby z JSW z datą akceptacji w kolumnie "Zamawiający", a w kolumnie "Wykonawca" osoby z firmy obcej z datą potwierdzenia dokumentu (bez etapu ścieżki z TMZZ2). Została zmodyfikowana w LDO "Lista pozycji protokołów usługi" w taki sposób, aby ułatwić wyszukiwanie zwróconych dokumentów, zgodnie z poniższym opisem.

Po wejściu do LDO na formatkę "Lista pozycji protokołów usługi" użytkownik widzi w pierwszej kolejności protokoły, które mają stan "Zwrócony do kontrahenta", w związku z czym do szybkiego filtra wyszukiwania została dodana możliwość wyszukiwania po kolumnie "Stan protokołu". Pole to jest dostępne z listy rozwijanej, ze wszystkimi dostępnymi stanami protokołów i jest domyślnie uzupełnione opcją "Zwrócony do kontrahenta". Poglądowy obraz formatki "Lista pozycji protokołów usługi" po zmianie:

| LDO         | <b>ISW SA</b>               |                        | ۵                   | Zlecenia usługowe - U            | stawienia ~                           | *                          | A U | żytkownik: 7         | '0631_sabdyn           |
|-------------|-----------------------------|------------------------|---------------------|----------------------------------|---------------------------------------|----------------------------|-----|----------------------|------------------------|
| Strona głóv | vna - Twoje pozycje protoko | łów usługi             | 2 🕅                 |                                  | Stan protokołu                        | _                          |     |                      |                        |
| Data zl     | ecenia                      | Numer zleceni          | a                   | Sygnatura protokołu              | Stan protokołu<br>- wybierz z listy - | Zastosuj Wyczyść           |     |                      |                        |
| 10 🗸        | 1                           |                        |                     | Pozycji od 1 do 10 z 124 761     | 1                                     | < 1 2                      | 3 4 | 1 5                  | 12 477                 |
| id v        | Nazwa poz. protokołu        | Sygnatura<br>protokołu | Numer zlecenia      |                                  | Fakturowanie                          | Stan protokołu             | Syn | nbol poz.<br>otokołu | Opis poz.<br>protokołu |
| 1766592     | pozycja nr 2                | 20259053               | RE/R/4/MD-3/25/0197 | Remont stojaka PRÓBA             | Roboczy                               | Zwrócony do<br>kontrahenta |     |                      |                        |
| 1766591     | pozycja nr 1                | 20259053               | RE/R/4/MD-3/25/0197 | Remont stojaka PRÓBA             | Zatw. przez Kontrahenta               | Zwrócony do<br>kontrahenta |     |                      |                        |
| 1766573     | odzawał                     | 20259078               | RE/R/4/MD-3/24/0688 | Remont osłony odzawałowej Faz    | Zwrócony do kontrahenta               | Fakturowanie               |     |                      |                        |
| 1766571     | odzawał                     | 20259078               | RE/R/4/MD-3/24/0688 | Remont osłony odzawałowej Faz    |                                       | Fakturowanie               |     |                      |                        |
| 1766569     | stropnica                   | 20259078               | RE/R/4/MD-3/24/0688 | Remont stropnicy zasadniczej Faz | zos JZR 13/37 POz                     | Fakturowanie               |     |                      |                        |
| 1766567     | stropnica                   | 20259078               | RE/R/4/MD-3/24/0688 | Remont stropnicy zasadniczej Faz | zos JZR 13/37 POz                     | Fakturowanie               |     |                      |                        |